## 匝瑳市公衆無線LAN 利用手順書

- ① Android 端末操作手順
- ② iPhone 端末操作手順
- ③ 利用登録手順(メールアドレスでの登録)
- ④ 利用登録手順(SNSアカウントでの登録)

⑤ Wi-Fi 接続用アプリ 「Japan Connected-free Wi-Fi」利用方法

## ①【Android 端末操作手順】

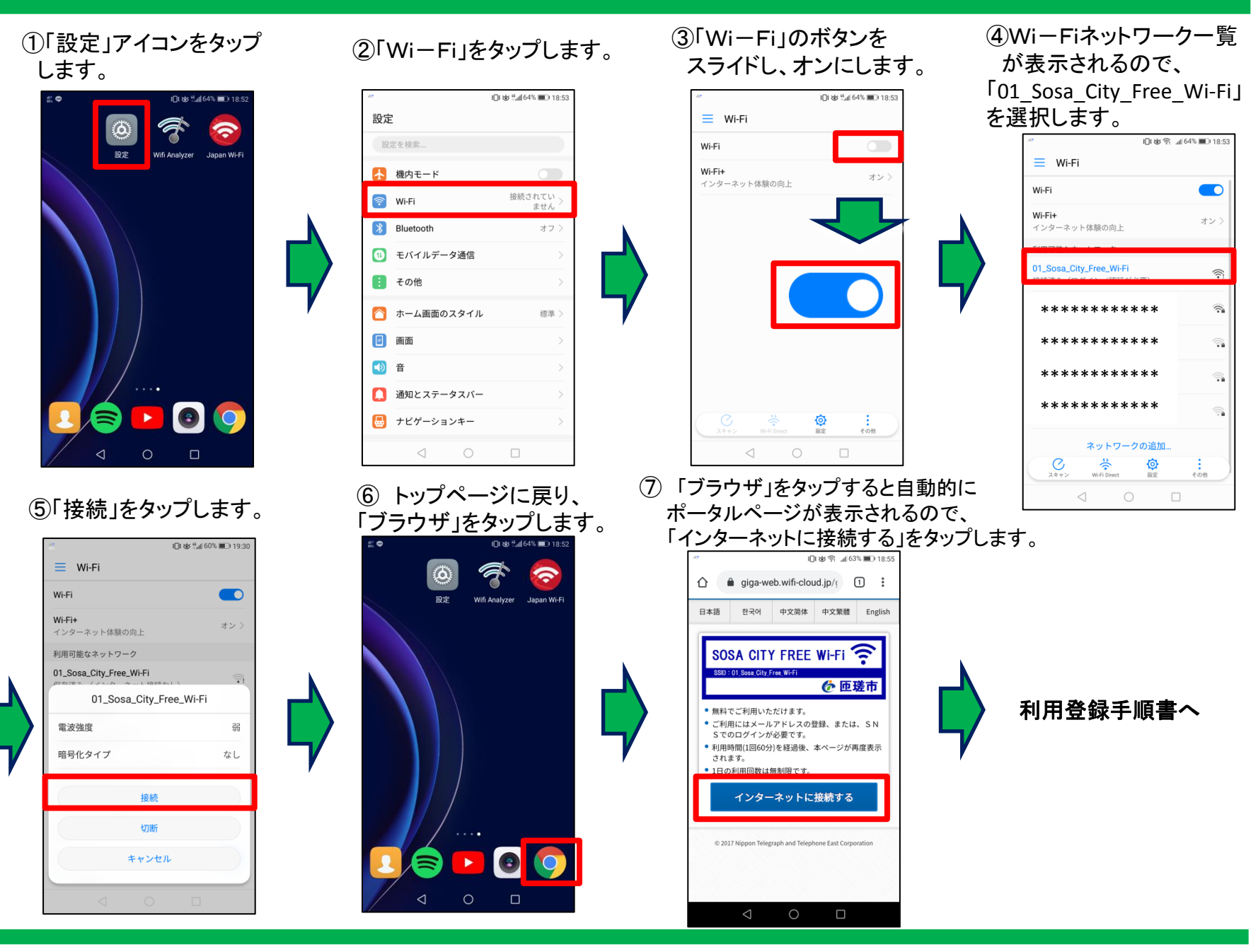

### ②【iPhone 端末操作手順】

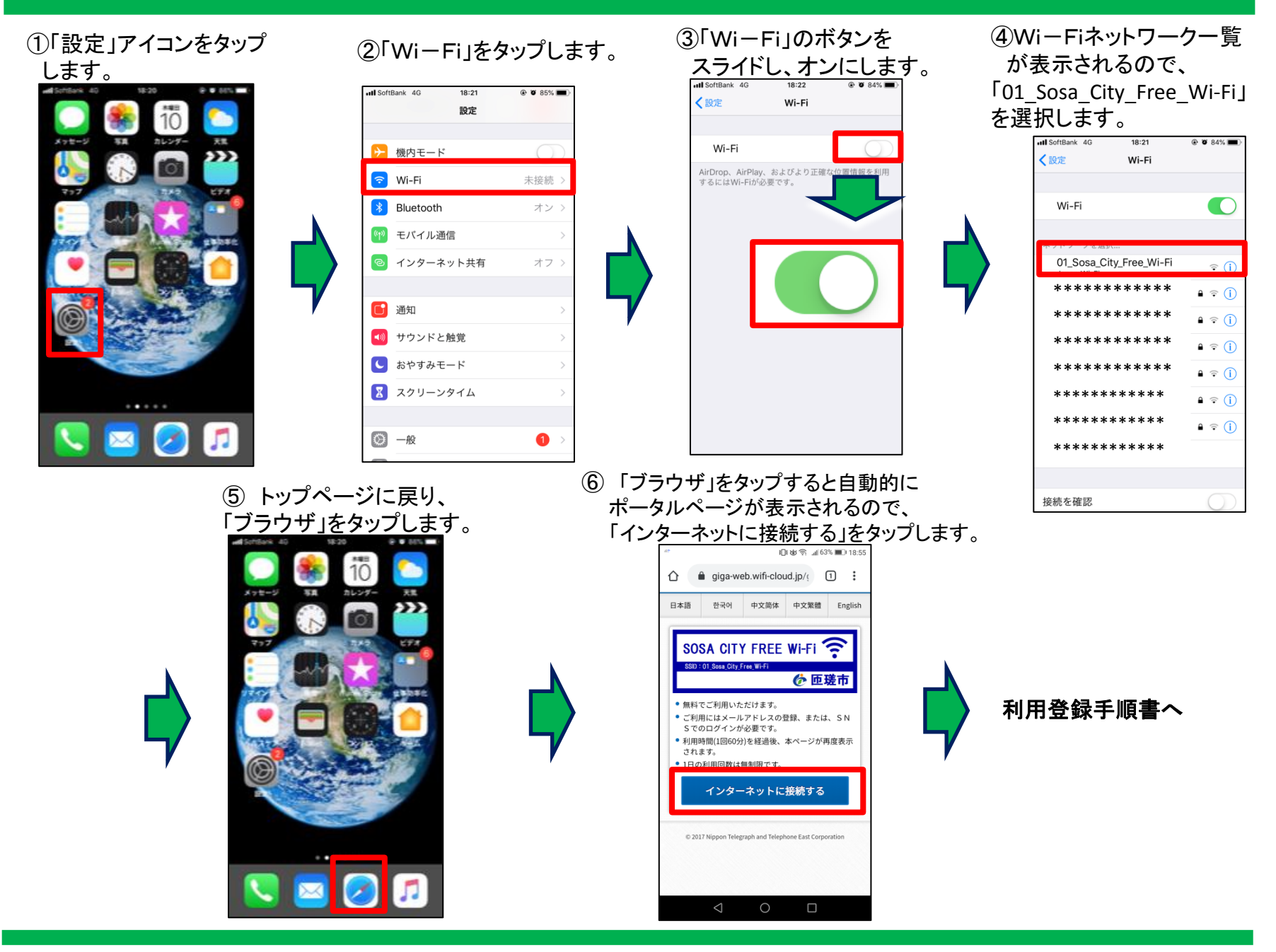

#### ③利用登録手順(メールアドレスでの登録)※初回登録時

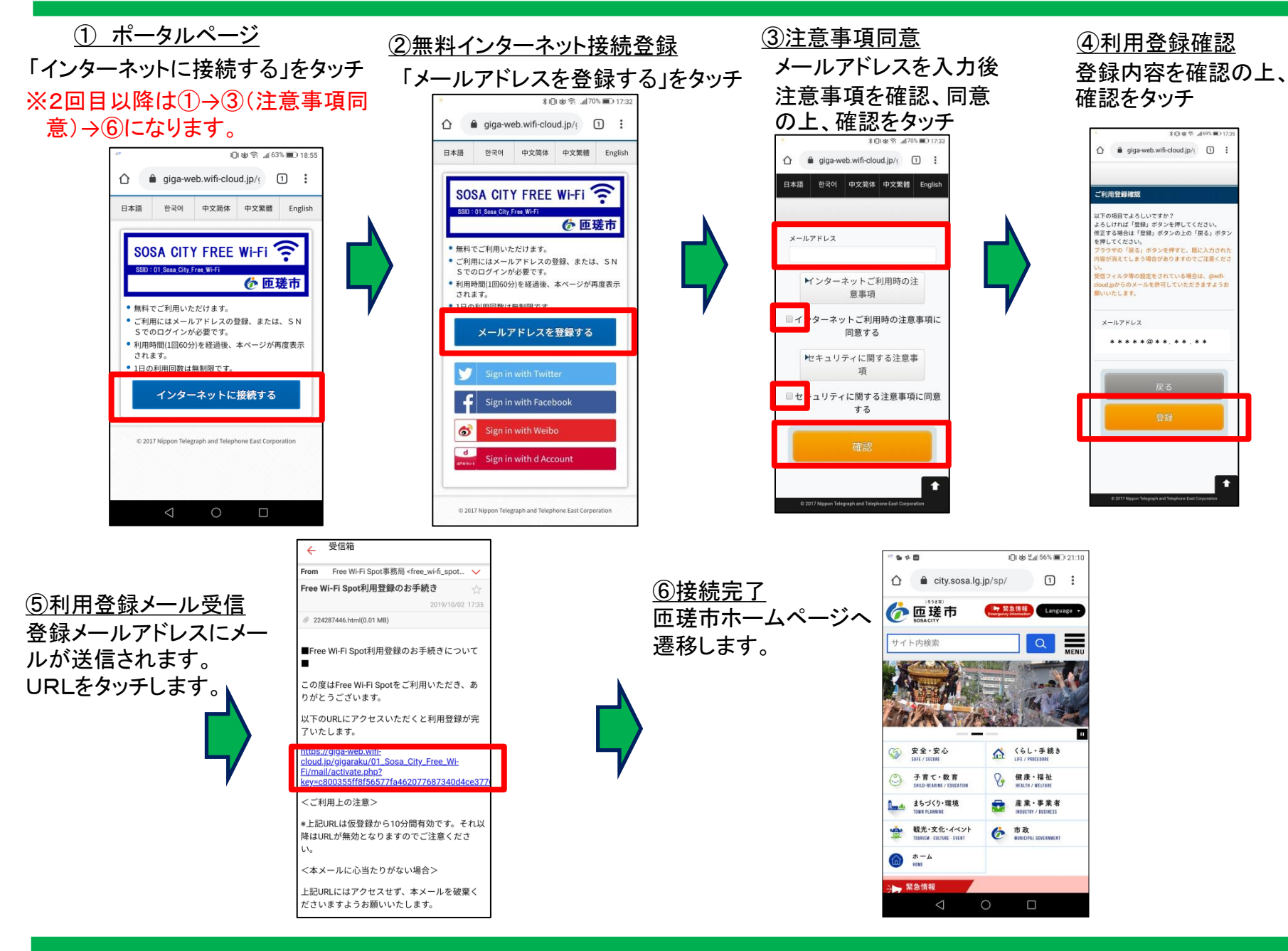

#### ④利用登録手順(SNSアカウントでの登録)※初回登録時

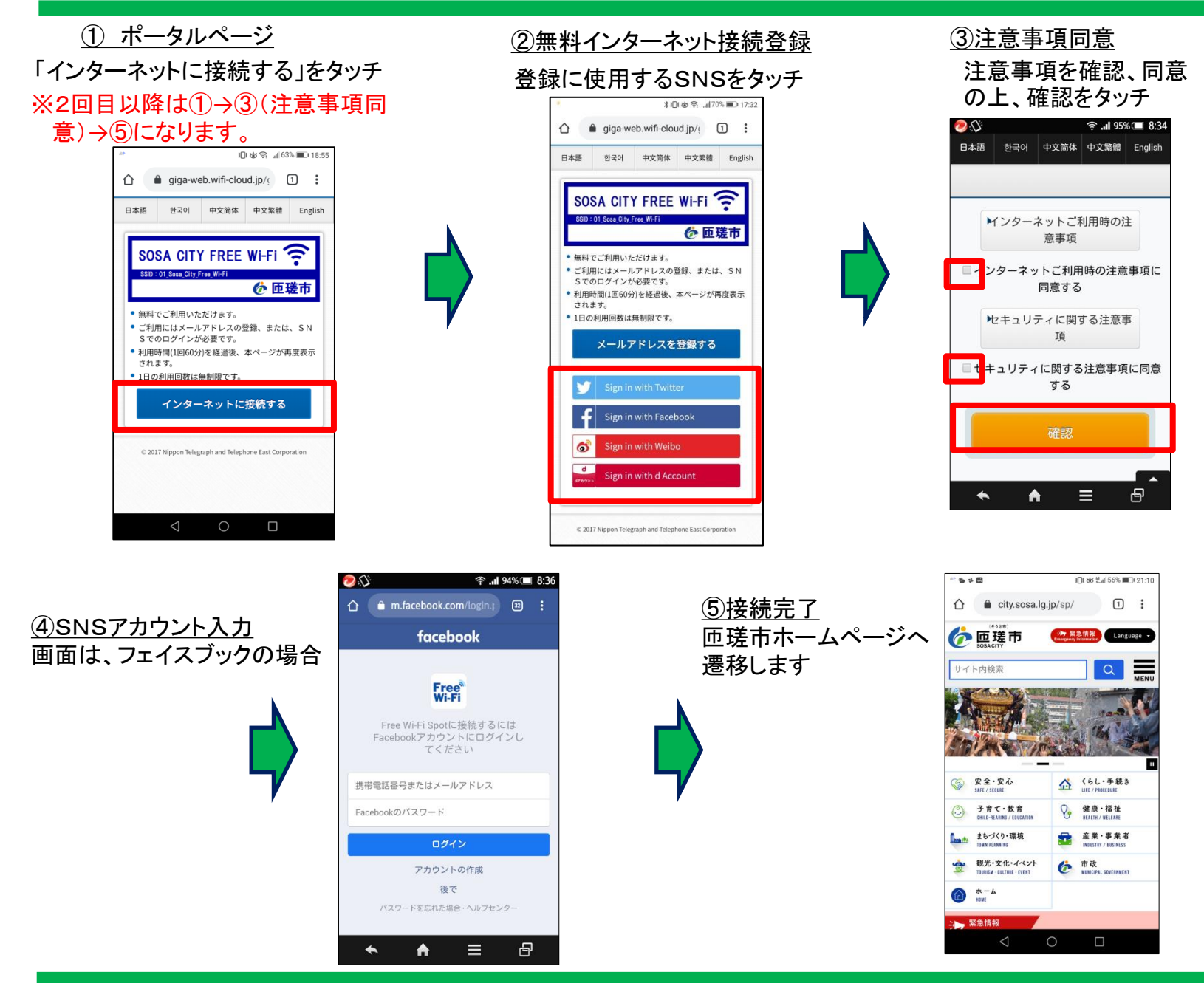

# ⑤【Wi-Fi接続用アプリ Japan Connected-free Wi-Fi 利用方法】

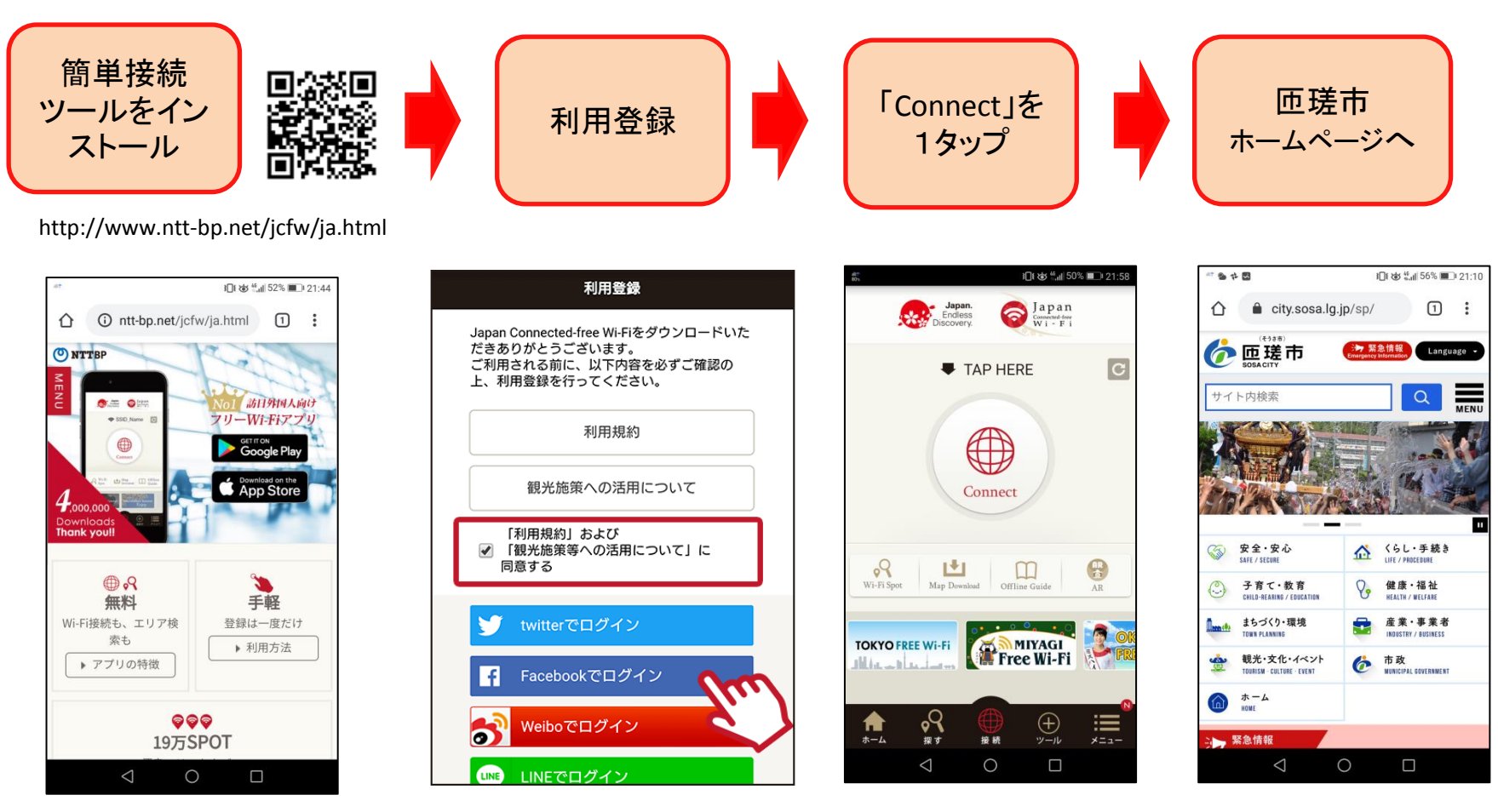

【対応OS】 ・Android 4.3 以上 ・iOS 9.0 以上 メールアドレスまたはSNSと 簡単な属性情報を登録し 初期登録完了 【2回目以降】 アプリを立ち上げ1タップ でインターネット接続完了